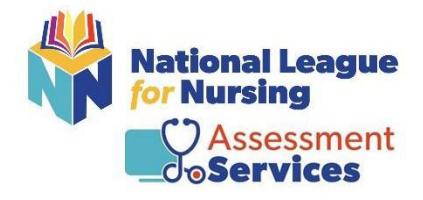

**ON-SITE Testing Instructions** for Students

Please note: the NLN Portal requires Google Chrome, and you must sign in using a desktop or a laptop (for security reasons phones, tablets and other devices will not allow complete site access.)

### Northwest Arkansas Community College - Bentonville

Step # 1 – Go to: <u>https://ondemand.questionmark.com/home/405669/user/register/site/63612c385d717</u>

## **Need to create a new account:** Click on the link provided above.

| sed if you wish to receive a new password or wish to receive certain |
|----------------------------------------------------------------------|
|                                                                      |

- Email Address: (Please check with your school)
- Please note that your school will already be pre-selected when clicking on the link above.

| Select your school (group)*                                    |  |
|----------------------------------------------------------------|--|
| Membership: NorthWest Arkansas Community College - Bentonville |  |
|                                                                |  |

- First and Last Name
- Date of Birth
- City, State and Phone
- Click on Create New Account

| Primary Address |  |  |  |
|-----------------|--|--|--|
| City *          |  |  |  |
|                 |  |  |  |
| State *         |  |  |  |
|                 |  |  |  |
| Phone *         |  |  |  |
|                 |  |  |  |

You will receive an email from 405669. Click on the link provided in the email. It will then directlyou to create your password – click Login.

- Enter your new password
- Change your time zone to your local time
- Click Save

Already have an account – Simply log in using your username and password. (Note: If you attempt to log into your account with the incorrect password more than 5 times your account will be locked for 15 minutes, and you will need to request a new password.)

| Horizonal Langues                                                                                                    | English ~ 405669 |
|----------------------------------------------------------------------------------------------------|------------------|
| Buy Exam                                                                                                    |                  |
| Create new account Log in Request new password                                                                                                    |                  |
| Welcome to the National League for<br>Nursing Examination Portal!                                                                                                   | Username *       |
| Customer Service is available Mon, Tue & Thu, 7:30am-6pm Central & Wed &<br>Fri, 7:30am-5pm Central - Cail 800-732-8656 Ext #2 students / #3 Admins and<br>Proctors | Password *       |
| Students                                                                                                    | Log in           |

**Already have an account but forgot password**- Click on request new password on the landing page. An email will be sent to you with a link. Click the link within your email and reset password.

| Nutlional League                                                                                                    | English ~ <b>40566</b> 9 |
|----------------------------------------------------------------------------------------------------|--------------------------|
| Buy Exam                                                                                                    |                          |
| Create new account Log in Request new password                                                                                                    |                          |
| Welcome to the National League for Nursing Examination Portal!                                                                                                    | Username *               |
| Customer Service is available Mon, Tue & Thu, 7:30am-6pm Central & Wed &<br>Fri, 7:30am-5pm Central - Call 800-732-8656 Ext #2 students / #3 Admins and<br>Proctors | Password *               |
| Students                                                                                                    | Log in                   |

## Step # 2 – Registration for Student paid exams

• Go to the top of the page and select "Register for Exam".

| <br># Home My Assessments My Results - Buy E m Register for Exam                                                                       | 🔒 Jesse Ramos 👻 |
|----------------------------------------------------------------------------------------------------|-----------------|
| IMPORTANT NLN ASSESSMENT SERVICES UPDATES                                                                                              |                 |
| NLN Individual NCLEX Readiness Review Information                                                                                      |                 |
| Please be advised that the NLN has a strict NO REFUND policy. Refunds are not issued for any reason other than duplication of payment. |                 |
| To request scores from the old NLN examination portal please complete this form <u>NLN Student Request Form</u>                        |                 |

- Leave all fields blank.
- Click the field titled **site** and enter the site/school's name. (*If the field auto populates delete and re-enter your site/school's name and then click apply*)

| Home My Assessments My                                          | Results - Buy Exam R                   | egister for Exam    |                                        |                      |                     |                                |                     | 🐣 Todd Weers      |
|-----------------------------------------------------------------|----------------------------------------|---------------------|----------------------------------------|----------------------|---------------------|--------------------------------|---------------------|-------------------|
| <u>Please Note</u> : To see a list of upcomin<br>State/Province | g testing events, please re-en<br>City | ter the name of the | institution you would lik<br>Exam Name | e to test for in the | e Site bo<br>Exam I | ox and then hit apply.<br>Date | Leave all other fie | lds blank.        |
| SU<br>NLN University - (ON-SITE TESTING<br>Event                | ) Apply eset                           | Site                |                                        | Address              |                     | City                           | State/Province      | Exam Date         |
| PAX DEMO # 1                                                    | PAX Demo Exam                          | NLN Universit       | y - (ON-SITE TESTING)                  | 555 University I     | Blvd                | (ON-SITE TESTING)              | DC                  | 11-Oct-2022 14:45 |
| PAX DEMO # 5                                                    | PAX Demo Exam                          | NLN Universit       | y - (ON-SITE TESTING)                  | 555 University I     | Blvd                | (ON-SITE TESTING)              | DC                  | 25-Oct-2022 15:15 |
| PAX DEMO # 6                                                    | PAX Demo Exam                          | NLN Universit       | y - (ON-SITE TESTING)                  | 555 University       | Blvd                | (ON-SITE TESTING)              | DC                  | 26-Oct-2022 14:00 |
| PAX DEMO # 7                                                    | PAX Demo Exam                          | NLN Universit       | y - (ON-SITE TESTING)                  | 555 University I     | Blvd                | (ON-SITE TESTING)              | DC                  | 20-Oct-2022 14:15 |
| PAX DEMO #8                                                     | PAX Demo Exam                          | NLN Universit       | y - (ON-SITE TESTING)                  | 555 University I     | Blvd                | (ON-SITE TESTING)              | DC                  | 20-Oct-2022 14:30 |
| PAX DEMO #9                                                     | PAX Demo Exam                          | NLN Universit       | y - (ON-SITE TESTING)                  | 555 University I     | Blvd                | (ON-SITE TESTING)              | DC                  | 12-Aug-2022 14:45 |
| time and read restation of second                               | Des Adminutes Press Venks              |                     | ··· /ON CITE TECTING                   | PPP (Information)    | nt. d               | ION OTE TECTINO                | DC .                | 22 Nov 2022 10-20 |

• Next choose the Event and Date you wish to test.

| 🖶 Home My Assessments My                               | y Results 👻 Buy Exam Reg                   | ister for Exam                                     |                                        |                                     |                      | 🐣 Todd Weer       |
|--------------------------------------------------------|--------------------------------------------|----------------------------------------------------|----------------------------------------|-------------------------------------|----------------------|-------------------|
| Please Note: To see a list of upcomi<br>State/Province | ng testing events, please re-enter<br>City | r the name of the institution you wou<br>Exam Name | Ild like to test for in the Sit<br>Exa | e box and then hit apply<br>am Date | . Leave all other fi | elds blank.       |
| Site<br>NLN University - (ON-SITE TESTING              | G) Apply Reset                             |                                                    |                                        |                                     |                      |                   |
|                                                        | Exams                                      | Site                                               | Address                                | City                                | State/Province       | Exam Date         |
| PAX DEMO # 1                                           | PAX Demo Exam                              | NLN University - (ON-SITE TESTIN                   | G) 555 University Blvd                 | (ON-SITE TESTING)                   | DC                   | 11-Oct-2022 14:45 |
|                                                        | PAX Demo Exam                              | NLN University - (ON-SITE TESTING                  | G) 555 University Blvd                 | (ON-SITE TESTING)                   | DC                   | 25-Oct-2022 15:15 |
| PAX DEMO # 6                                           | PAX Demo Exam                              | NLN University - (ON-SITE TESTING                  | G) 555 University Blvd                 | (ON-SITE TESTING)                   | DC                   | 26-Oct-2022 14:00 |
| PAX DEMO # 7                                           | PAX Demo Exam                              | NLN University - (ON-SITE TESTING                  | G) 555 University Blvd                 | (ON-SITE TESTING)                   | DC                   | 20-Oct-2022 14:15 |
| PAX DEMO #8                                            | PAX Demo Exam                              | NLN University - (ON-SITE TESTIN                   | G) 555 University Blvd                 | (ON-SITE TESTING)                   | DC                   | 20-Oct-2022 14:30 |
| PAX DEMO #9                                            | PAX Demo Exam                              | NLN University - (ON-SITE TESTING                  | G) 555 University Blvd                 | (ON-SITE TESTING)                   | DC                   | 12-Aug-2022 14:45 |
|                                                        | Bar Administra Provident                   | MANUELOUIS, POM ETTE TEETMI                        | es ere nationale et a                  | ION OTT TECTING                     | nr.                  |                   |

• Click on the link "Click to Register"

| Home My Assess                                                                             | ments My Results        | - Buy Exam | Register for Exam |
|--------------------------------------------------------------------------------------------|-------------------------|------------|-------------------|
| Registration:<br>Click to register<br>Address:<br>(ON-SITE TESTING), DC :<br>United States | 20001                   |            |                   |
| Exam Date: Thursday, F                                                                     | ebruary 10, 2022 - 15:1 | 5          |                   |
| Exam:                                                                                      |                         |            |                   |

• Save Registration.

• The payment screen will automatically populate. Verify the quantity and click check out.

| 🖶 Home 🛛 My                                   | Assessments My Results 🗸                    | Buy Exam Register for Exam |        | 🐣 Todd Weers 🕬      |
|-----------------------------------------------|---------------------------------------------|----------------------------|--------|---------------------|
| <ul> <li>Registra</li> <li>pax 2 a</li> </ul> | ation has been saved.<br>dded to your cart. |                            |        |                     |
| Product                                       | Price                                       | Quantity                   | temove | Total               |
| pax 2                                         | \$45.00                                     | 1                          | Remove | \$45.00             |
|                                               |                                             |                            |        | Update car Checkout |

• Skip the voucher information and Click on continue to next step.

| 希 Home My Assessments M        | ly Results 👻 Buy Exam Register for E        | xam      |             | 🐣 Todd Weers 🕤 |
|--------------------------------|---------------------------------------------|----------|-------------|----------------|
| Shopping cart contents         |                                             |          |             |                |
| Product                        | Price                                       | Quantity |             | Total          |
| pax 2                          | \$45.00                                     | 1        |             | \$45.00        |
|                                |                                             |          | Order total | \$45.00        |
|                                |                                             |          |             |                |
| Exam Voucher Code              |                                             |          |             |                |
| Do you have a voucher code? En | ter it below for a free or discounted exam! |          |             |                |
| Voucher Code                   |                                             |          |             |                |
| Add youcher                    |                                             |          |             |                |
| Add Voucher                    |                                             |          |             |                |

# • Verify the information and click on continue to next step

|   | Product                           | Price   | Quantity |             | Total   |
|---|-----------------------------------|---------|----------|-------------|---------|
|   | pax 2                             | \$45.00 | 1        |             | \$45.00 |
|   |                                   |         |          | Order total | \$45.00 |
|   | Account information               |         |          |             |         |
|   | Username toddweers                |         |          |             |         |
|   | E-mail address tweers@gmail.com   |         |          |             |         |
|   | Payment                           |         |          |             |         |
|   | Pay with Credit Card via Avangate |         |          |             |         |
| ( | Continue to next step or Go back  |         |          |             |         |

# • Fill out the credit card information

| Secure Checkou      | rt -               |                        | VISA PayPal TRANSFER       |
|---------------------|--------------------|------------------------|----------------------------|
| Billing Information |                    | Payment Options        | S                          |
| Licensed to:        | ● Person ○ Company |                        |                            |
| First name*:        |                    | Billing currency*:     | USD - United States Dollar |
| Last name*:         |                    | Card number*:          |                            |
| Address*:           |                    | Card expiration date*: | Month 💌 Year 💌             |
| City*:              |                    | Security code*:        | 0                          |
| Zip or postal code: |                    | Card holder name*:     |                            |
| Country*:           | Please select 👻    |                        | Continue                   |
| State or province:  |                    |                        |                            |
| Email*:             |                    |                        |                            |
| Confirm email*:     |                    |                        |                            |

• Accept the terms and conditions and click continue

## Step # 3 - VERIFY THE EXAM IS IN YOUR ACCOUNT

• After you have completed your payment Click on the "MY ASSESSMENTS Tab" at the top of the page.

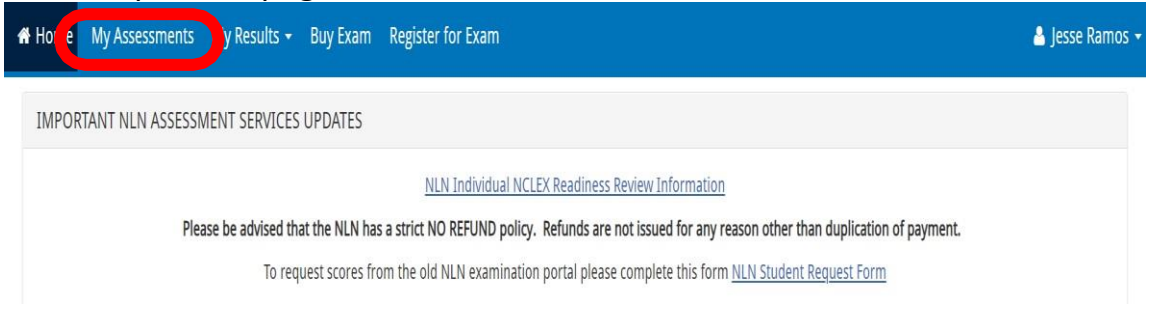

## • Listed here you will see your upcoming exam information.

| sessments My Results - Buy Exam R  | egister for Exam                                                                                                    |                                                                                                    |                                                                                                    | 🐣 lodd W                                                                                                    |
|------------------------------------|----------------------------------------------------------------------------------------------------|----------------------------------------------------------------------------------------------------|----------------------------------------------------------------------------------------------------|----------------------------------------------------------------------------------------------------|
| Please be sure to select the a     | ppropriate time-zone on screen when bo                                                                                                    | oking an online proctoring a                                                                                                    | ppointment with Examity.                                                                                                    |                                                                                                    |
| Attempts left                      | e the action to start your Record and Rev<br>Available from                                                                                                    | Available until                                                                                                    | Delivery                                                                                                    | Actions                                                                                                    |
| Unlimited                          |                                                                                                    |                                                                                                    | Unmonitored                                                                                                    | ©                                                                                                    |
| n Unlimited                        |                                                                                                    |                                                                                                    | Unmonitored                                                                                                    | ©                                                                                                    |
|                                    |                                                                                                    |                                                                                                    |                                                                                                    |                                                                                                    |
| Site                               | Location                                                                                                    | Date                                                                                                    | Exam                                                                                                    | Start                                                                                                    |
| NLN University - (ON-SITE TESTING) | 555 University Blvd                                                                                                    | 14-Feb-2022                                                                                                    | Pre-Admission Exam Verbal                                                                                                    |                                                                                                    |
|                                    | Please be sure to select the a<br>Please be sure to select the a<br>Please do <u>NOT</u> use<br>Attempts left<br>Unlimited<br>Site<br>NLN University - (ON-SITE TESTING) | My Results -     Buy Exam     Register for Exam       Please be sure to select the appropriate time-zone on screen when bo       Please do <u>NOT</u> use the action to start your Record and Rev       Attempts left     Available from       Unlimited       Site     Location       NLN University - (ON-SITE TESTING)     555 University Blvd | Additional and the second and the second and the s | Attempts left       Location       Date       Exam         Site       Location       555 University Bivd       14-Feb-2022       Pre-Admission Exam Verbal |

• The launch button <u>WILL NOT</u> appear until your proctor enables it on the day of the exam

| My Assessmer | ts My Results -                                       | Buy Exam                                                                                           | Register for Exam                                                                                                    |                                                                                                    |                                                                                                    | 🐣 Todd Weers                                                                                                    |
|--------------|-------------------------------------------------------|----------------------------------------------------------------------------------------------------|----------------------------------------------------------------------------------------------------|----------------------------------------------------------------------------------------------------|----------------------------------------------------------------------------------------------------|----------------------------------------------------------------------------------------------------|
|              | Please be su                                          | ure to select the                                                                                  | appropriate time-zone on screen when bo                                                                                                    | oking an online proctoring a                                                                                                    | appointment with Examity.                                                                                                    |                                                                                                    |
|              | 1                                                     | Please do <u>NOT</u>                                                                               | use the action to start your Record and Revi                                                                                                    | iew exam until ready to sit t                                                                                                    | he exam in full.                                                                                                    |                                                                                                    |
|              | Attem                                                 | pts left                                                                                           | Available from                                                                                                    | Available until                                                                                                    | Delivery                                                                                                    | Actions                                                                                                    |
| emo          | Unlim                                                 | ited                                                                                               |                                                                                                    |                                                                                                    | Unmonitored                                                                                                    | ⊚                                                                                                    |
| mo Exam      | Unlim                                                 | ited                                                                                               |                                                                                                    |                                                                                                    | Unmonitored                                                                                                    | ©                                                                                                    |
| e            |                                                       |                                                                                                    |                                                                                                    |                                                                                                    |                                                                                                    |                                                                                                    |
| ne Site      |                                                       |                                                                                                    | Location                                                                                                    | Date                                                                                                    | Exam                                                                                                    |                                                                                                    |
| NLM          | University - (ON-SIT                                  | E TESTING)                                                                                         | 555 University Blvd                                                                                                    | 14-Feb-2022                                                                                                    | Pre-Admission Exam Verbal                                                                                                    |                                                                                                    |
|              | my Assessmen<br>emo<br>mo Exam<br>e<br>ne Site<br>NLN | My Assessments My Results -<br>Please best<br>mo Exam Unlim<br>De Site<br>NLN University - (ON-SIT | My Assessments     My Results ~     Buy Exam       Please be sure to select the<br>Please do <u>NOT</u><br>Attempts left       emo     Unlimited       mo Exam     Unlimited       of     Site       NLN University - (ON-SITE TESTING) | My Assessments     My Results ~     Buy Exam     Register for Exam       Please be sure to select the appropriate time-zone on screen when bo<br>Please do <u>NOT</u> use the action to start your Record and Rev<br>Attempts left     Available from       emo     Unlimited       mo Exam     Unlimited       Site     Location       NLN University - (ON-SITE TESTING)     555 University Blvd | My Assessments         My Results          Buy Exam         Register for Exam           Please be sure to select the appropriate time-zone on screen when booking an online proctoring a Please do NOT use the action to start your Record and Review exam until ready to start to start your Record and Review exam until ready to start to start your Re | My Results       Buy Exam       Register for Exam         Please be sure to select the appropriate time-zone on screen when booking an online proctoring appolite time with Examily.<br>Please do NOT use the action to start your Record and Review exam until ready to sit the exam in full.<br>Attempts left       Available from       Available until       Delivery         emo       Unlimited       Unmonitored         on Exam       Unlimited       Unmonitored         Site       Location       Date       Exam         NLN University - (ON-SITE TESTING)       555 University Blvd       14-Feb-2022       Pre-Admission Exam Verbal       I |

• You are now registered. Keep your username and password for the day of your exam.

### Step # 4 - DAY OF YOUR EXAM

- Bring your government issued photo ID and/or school ID.
- Arrive at the testing location and check-in.

## • Sign into your account (<u>www.nlntest.org</u>)

| Hational League                                                                                                    | English 🗸 | 405669 |
|----------------------------------------------------------------------------------------------------|-----------|--------|
| Suy Exam                                                                                                    |           |        |
| Create new account Log in Request new password                                                                                                    |           |        |
| Welcome to the National League for Username *                                                                                                    |           | 1      |
| Customer Service is available Mon, Tue & Thu, 7:30am-6pm Central & Wed & Password * Fri, 7:30am-5pm Central - Call 800-732-8656 Ext #2 students / #3 Admins and Proctors |           |        |
| <u>Students</u>                                                                                                    |           | -      |

• Click on the "My Assessments Tab".

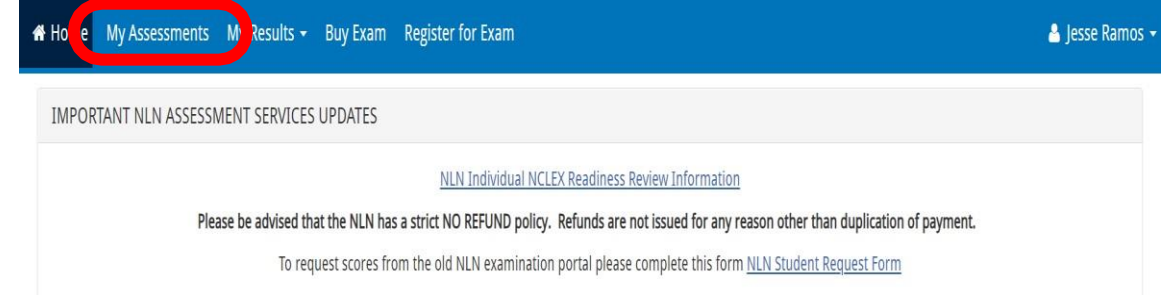

• Once your proctor has checked you in your launch button will be populated. If the launch button has not populated, please refresh your screen.

| 🖀 Home   | My Assessments | My Results 👻        | Buy Exam             | Register for Exam                         |                              |                              | 🐣 Todd Wee |
|----------|----------------|---------------------|----------------------|-------------------------------------------|------------------------------|------------------------------|------------|
|          |                | Please be su        | re to select th      | e appropriate time-zone on screen when    | booking an online proctorir  | ng appointment with Examity. |            |
|          |                | F                   | Please do <u>NOT</u> | use the action to start your Record and R | Review exam until ready to s | it the exam in full.         |            |
| Name     |                | Attem               | pts left             | Available from                            | Available until              | Delivery                     | Actions    |
| NACE [   | Demo           | Unlimi              | ted                  |                                           |                              | Unmonitored                  | ⊚          |
| PAX De   | mo Exam        | Unlimi              | ted                  |                                           |                              | Unmonitored                  | ۲          |
| On-sit   | e              |                     |                      |                                           |                              |                              |            |
| Event Na | me Site        |                     |                      | Location                                  | Date                         | Exam                         |            |
| pax 3    | NLN Ur         | iversity - (ON-SITE | TESTING)             | 555 University Blvd                       | 14-Feb-2022                  | Pre-Admission Exam Verbal    | Launch     |

- Click "launch" and wait for a code to be given by your proctor
- Enter the six-digit code and start your exam

## Step # 5 - ACCESSING YOUR RESULTS

## The Nursing Entrance Exam (NEX) Allow 4 hours for results

Log into <u>www.nlntest.org</u>

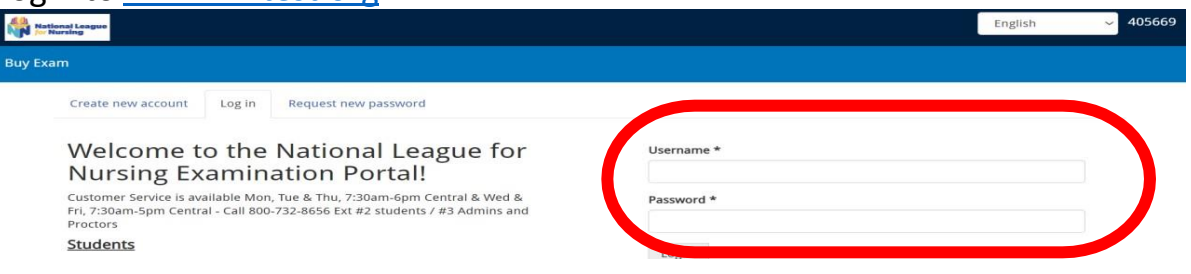

• At the top of the page click on the "My Results" then click "NLN Student

| ports . 🎽                                           |                                                                                                    |
|-----------------------------------------------------|----------------------------------------------------------------------------------------------------|
| ome My Assessme (s                                  | My Results - Buy E m Register for Exam                                                                                               |
| PORTANT NEN ASS                                     | NLN Student Reports                                                                                                    |
|                                                     | NLN Individual NCLEX Readiness Review Information                                                                                    |
| Ple                                                 | ease be advised that the NLN has a strict NO REFUND policy. Refunds are not issued for any reason other than duplication of payment. |
|                                                     | To request scores from the old NLN examination portal please complete this form NLN Student Request Form                             |
| mportant Information fo                             | or Candidates It Portal. Please scroll down this page for additional information.                                                    |
| 1. Determine the testing<br>2. Purchase Prep materi | ; method your institution has chosen/review the technical requirements.<br>lais & exams.<br>Nucchare.                                |
| 4. What to expect on the                            | urchase.<br>2 day of your exam.                                                                                                    |
| 5. How to access your so                            | core reports.                                                                                                    |

• Click on the "Participant Report Link"

| Score Reports                                                                                                    |                                                                                 |
|----------------------------------------------------------------------------------------------------|---------------------------------------------------------------------------------|
| <ul> <li>To access your score report please click on the appropriate</li> </ul>                                                                                                    | riate link below.                                                               |
| <ul> <li>The NLN does not set pass / fail or minimum scores. Planets or request scores be transferred to another scores.</li> </ul>                                                                                                    | ease contact your institution for this information.                             |
| Pre-Admission Exam (PAX) - Particip                                                                                                    | ant Report                                                                      |
| <ul> <li>Results may take up to 4 hours to provide.</li> <li>The Composite Score is a statistical calls in a factor of<br/>The Percent Score is the number of test the<br/>The SEM Studard argument of memory and the statistic</li> </ul> | combined three sectors.                                                         |
| The Sew (standard error of measurement) is a statistic     The Percentile Rank is a comparison of your score to th                                                                                                    | in some many ling group of students.                                            |
| Results for all other NLN exams - Tra                                                                                                    | anscript of My Results                                                          |
| <ul> <li>Results will be available shortly after submitting the example.</li> </ul>                                                                                                    | am.                                                                             |
| <ul> <li>The Total Score is the number of questions you answer</li> <li>The Percentage Score is the number of test items answ</li> </ul>                                                                                                   | ed correctly.<br>ered correctly/total # of test items.                          |
| <ul> <li>The Average Score is used to compare how other stude</li> </ul>                                                                                                    | ents scored on the same exam across the US.                                     |
| f you have any questions regarding your score report please                                                                                                    | contact NLN Student Support at studenthelp@plp.org or call 800-732-8656 Evt # 2 |

• Select the exam from the field titled "Exam Date".

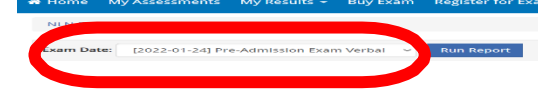

• Find the exam and click on "Run Report".

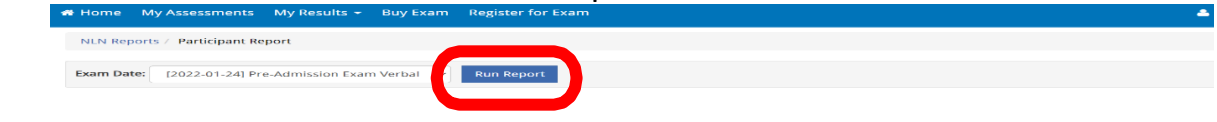